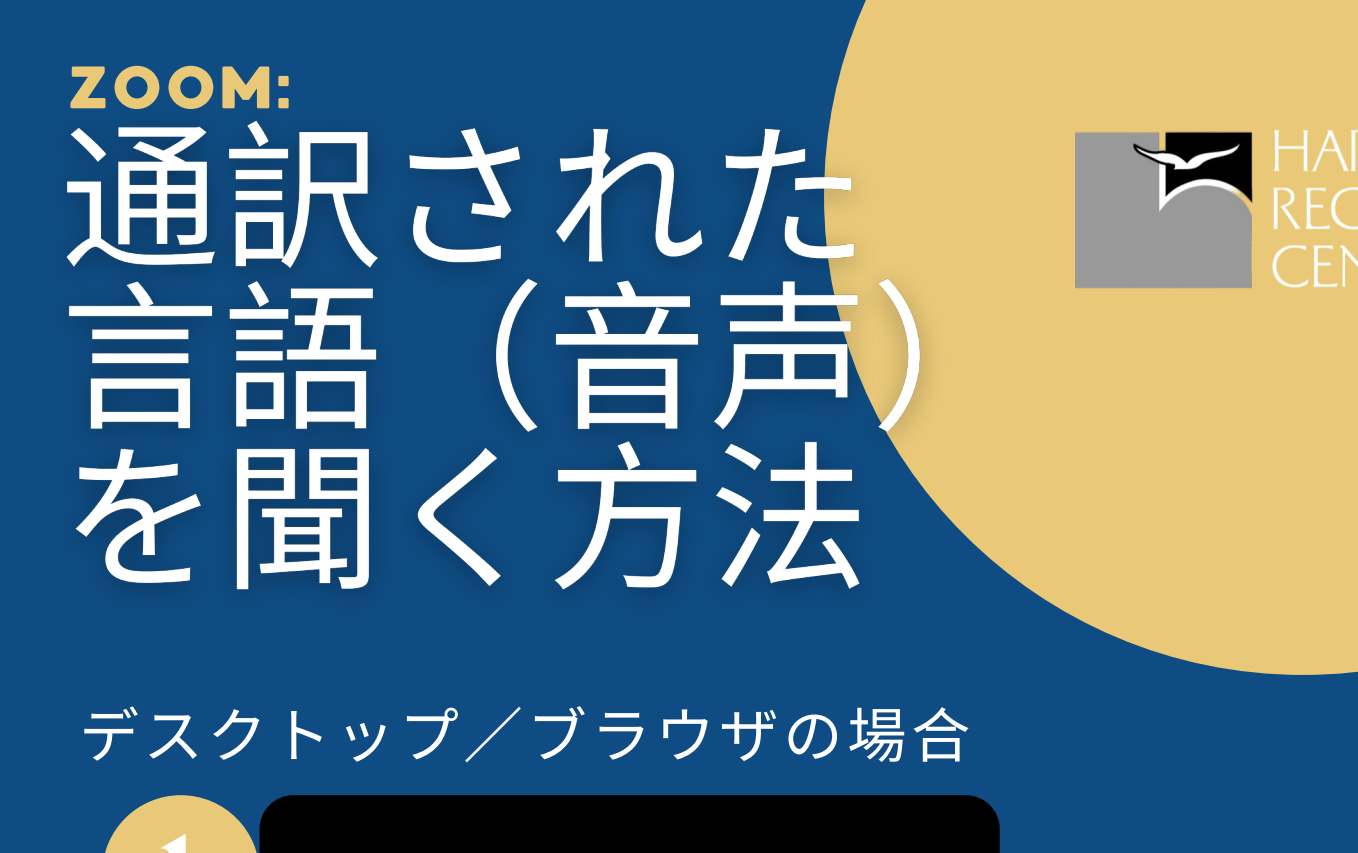

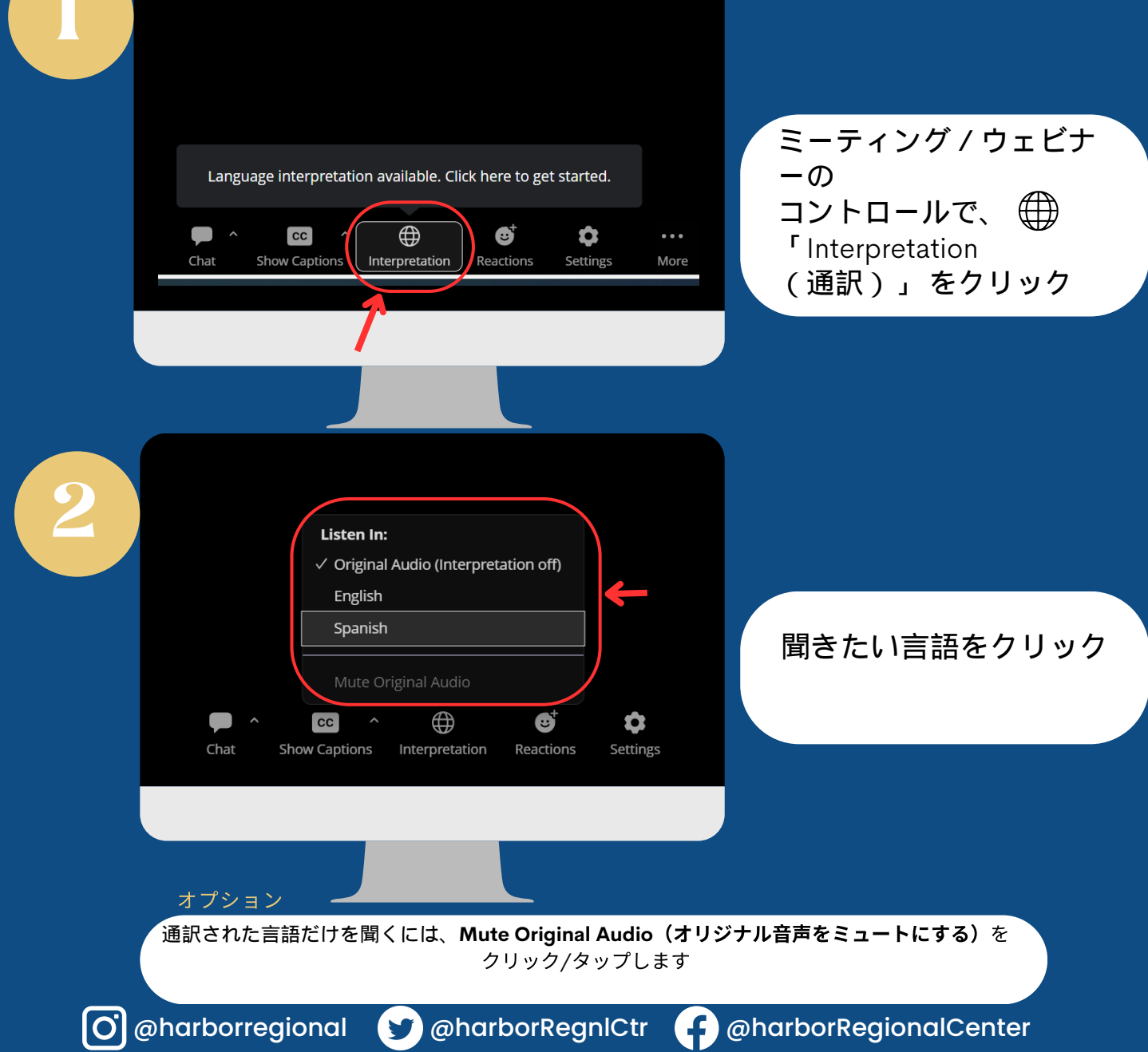

www.harborrc.org

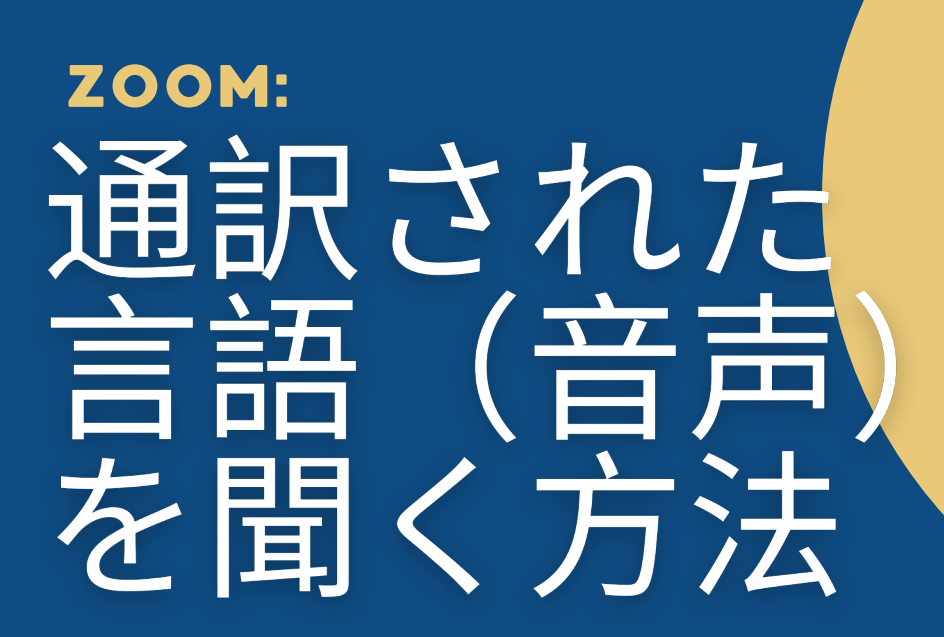

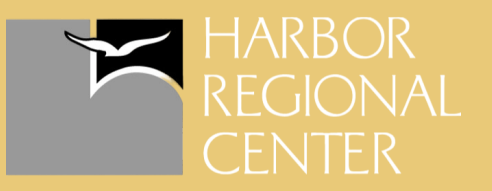

## 携帯電話の場合

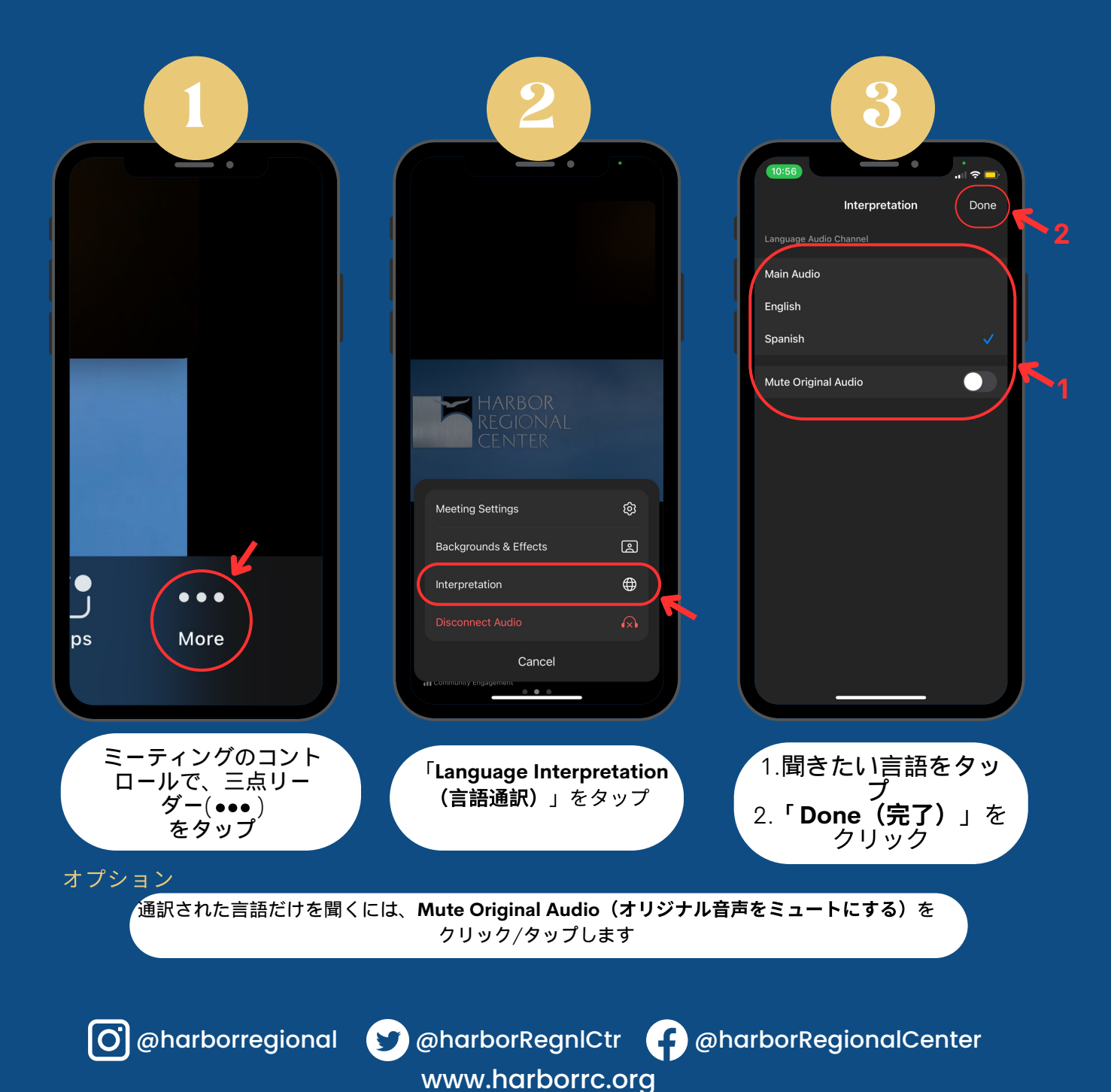